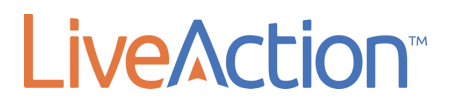

# LiveNX Upgrade Guide 9.0.x to 9.1.x UBUNTU Converstion

UPGRADE

**LiveAction, Inc.** 3500 WEST BAYSHORE ROAD PALO ALTO, CA 94303

### The Upgrade Guide consists of the following:

- 1. Upgrade Requirements (Mandatory)
  - a) Export Devices (Mandatory)
  - b) Backup Server Configurations (Mandatory)
  - c) <u>Create VM Snapshot (Mandatory) (ESXi)</u>
- 2. Upgrading the Open Virtualization Appliance (OVA) based LiveNX
  - a. LiveNX Server All-In-One OVA (Mandatory)
    - i. Online Upgrade
    - ii. Offline Upgrade
  - b. LiveNX Node All-In-One OVA (If applicable)
    - i. <u>Online Upgrade</u>
    - ii. Offline Upgrade
- 3. Upgrading the LiveNX Client (Mandatory)
  - a. <u>Windows</u>
  - b. <u>Mac</u>
- 4. Verification (Recommended)

### **Upgrade Requirements**

- Requires a minimum of 8GB VM memory to successfully upgrade.
- Primary DNS must be reachable from the LiveNX and Node.
- Customers currently using a cloud license with an active maintenance contract will be automatically
  licensed for a major version upgrade. Customers currently using a traditional offline activated license key
  require an updated license for a major version upgrade and must contact LiveAction Support at
  <u>support@liveaction.com</u>.
- Export Devices (Mandatory)
- <u>Backup Server Configurations (Mandatory)</u>
- <u>Create VM Snapshot (Mandatory)</u> of your current LiveAction VM(s) before proceeding with the upgrade.
  - Once the upgrade has been successfully completed, power off the VM and delete the snapshot.
     In general, VMs with snapshots run slower and may impact performance. Do not retain a single snapshot for more than 24-72 hours.

### Known Issue and Caveats

Performance degradation was observed in LiveNX Server/Node systems with 8GB VM Memory. We recommend increasing the LiveNX OVA VM Memory to 32GB before upgrading to v7.3.0 and newer releases. See <u>OVA Specifications</u> for VM sizing requirement options.

### **Export Devices**

### Step 1

From the Java Client, choose File > Export Devices

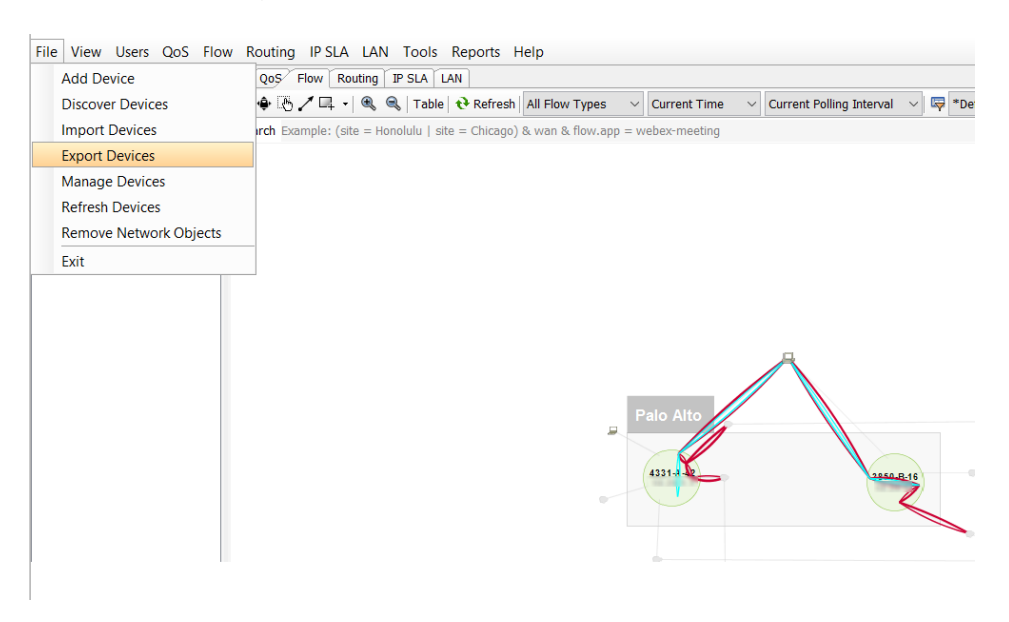

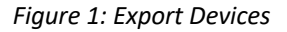

### Step 2 Click Export to CSV, enter a filename, then Export

| Dashboard   Manage 💷 Expand | QoS Flow Routin                                                                                                    | ng   IP SL                                                                                                    | A LAN                                                         |                                               |                                         |                                          |             |               |             |                                                                                                    |                        |          |             |               |               |
|-----------------------------|----------------------------------------------------------------------------------------------------|----------------------------------------------------------------------------------------------------|---------------------------------------------------------------|-----------------------------------------------|-----------------------------------------|------------------------------------------|-------------|---------------|-------------|----------------------------------------------------------------------------------------------------|------------------------|----------|-------------|---------------|---------------|
| Q                           | 🕂 🗣 🖪 🖊 📮 📲                                                                                                    | R R T                                                                                                    | able 🕂 Refresh 🛛 All Flow                                     | Types                                         | Current Tin                             | ne 🗸 Curr                                | ent Polling | Interval 🗸    | 🖙 *DefaultF | ilterGroup 🗸 Top                                                                                      | 200 🗸                  | 🛃 Displa | y Filter Co | olors 🗸       |               |
| Name                        | Search Example: (site                                                                                                    | 🔝 Exp                                                                                                    | port Devices                                                  |                                               |                                         |                                          |             |               |             |                                                                                                    |                        |          |             |               | ×             |
| Mame                        |                                                                                                    |                                                                                                    |                                                               |                                               |                                         |                                          |             |               |             |                                                                                                    |                        | Q - Two  | e here to   | filter result | e .           |
| London                      |                                                                                                    | Add/U                                                                                                    | Name                                                          | Туре                                          | Device Serial                           | IP Address                               | Vendor      | Model         | IOS Version | Description                                                                                           | Line Rate              | Node     | Group       | Site          | Site CIDR     |
| B Palo Alto                 |                                                                                                    |                                                                                                    | GigabitEthernet0/0                                            | Interface<br>Interface                        | PCM28202PM67                            | 18.28.1.2<br>18.28.298.29<br>18.28.251.4 | Cisco       | catsexostack  | Unknown OS  | Cisco IOS Software, IO                                                                                | 1,000,000              | Local    | Palo Alto   | Palo_Alto     | in an an ar a |
|                             |                                                                                                    |                                                                                                    | -Null0<br>-StackPort1<br>-StackSub-St1-1                      | Interface<br>Interface<br>Interface           | _                                       |                                          |             |               |             |                                                                                                    | 4,294,967<br>4,294,967 | ,        |             |               |               |
|                             |                                                                                                    |                                                                                                    | -StackSub-St1-2<br>-TenGigabitEthern                          | Interface<br>Interface                        | Export th                               | e content to                             | a CSV file  |               |             | ~                                                                                                    | \$ 🗈 🖽-                | ×        |             |               |               |
|                             | N N N N N N N N N N N N N N N N N N N                                                                                                    | -TenGigabitEthern<br>-TenGigabitEthern<br>-Vlan1                                                                                 | Interface<br>Interface<br>Interface                           |                                               | Apower                                  | soft<br>th Exchar                        | ige Folder  |               |             |                                                                                                    |                        |          |             |               |               |
|                             |                                                                                                    |                                                                                                    | Vlan2<br>GigabitEthernet0/0<br>GigabitEthernet0/1             | Interface<br>Router<br>Interface<br>Interface | Recent Items Custom Office Templates    |                                          |             |               |             |                                                                                                    |                        |          | ondon       | London        | 18.38.1.6/34  |
|                             | ✓         Global           Hullo         - Viant           ✓         - Global           ✓         - Global           ✓         - Global           ✓         - Global           ✓         - Global           ✓         - Global           ✓         - Global           ✓         - Global           ✓         - Global           ✓         - Global | -GigabitEthernet0/2<br>-Null0<br>-Vlan1<br>= 4331-A-42                                                                           | Interface<br>Interface<br>L2VLAN<br>Router                    | Documents                                     | My Reco                                 | eived File<br>bes<br>e Notebo            | s<br>ioks   |               |             |                                                                                                    |                        | slo Alto | Palo_Alto   | 18.28.38.0(3. |               |
|                             |                                                                                                    | ✓ GigabitEthernet0 II     ✓ GigabitEthernet0.II     ✓ GigabitEthernet0/ II     ✓ GigabitEthernet0/ II     ✓ GigabitEthernet0/ II | Interface<br>Interface<br>Interface<br>Interface<br>Interface | This PC                                       | RingCentralMeetings<br>Virtual Machines |                                          |             |               |             |                                                                                                    |                        |          |             |               |               |
|                             |                                                                                                    |                                                                                                    | -GigabitEthernet0/<br>-Loopback0                              | Interface<br>Interface                        | 1                                       | File name:                               | LiveNX      | Devices 02102 | 017         |                                                                                                    |                        | Export   |             |               |               |
|                             |                                                                                                    |                                                                                                    | -Null0<br>-Vlan1                                              | Interface<br>Interface                        | Network                                 | Files of type:                           | CSV file    | es (*.csv)    |             |                                                                                                    | 1,000,000              | Cancel   |             |               |               |
|                             |                                                                                                    |                                                                                                    | GigabitEthernet0/<br>GigabitEthernet0/<br>GigabitEthernet0/   | Router<br>Interface<br>Interface              | PLHQBLSHIPP                             | 18.28.38.2<br>18.28.38.2<br>18.28.41.4   | Cisco       | cisco15R4331  | 15.4(3)54   | Cisco IOS Software, IS<br>connected to 4331-A-42<br>connected to ASR9K-B-14<br>connected to ni-3-A-32 | 1,000,000              | Local    | New York    | New_York      | 10.20.41.43   |
|                             | Color Manalas D. Disal                                                                                                    | Ŭ                                                                                                    | Nullo                                                         | Interface                                     |                                         |                                          |             |               |             | connected to prove 52                                                                                 | 4,294,967              |          |             |               |               |
|                             | Internet<br>*100 MB / 32 flor                                                                                                    |                                                                                                    |                                                               |                                               |                                         |                                          | <           |               |             |                                                                                                    |                        |          | Export to   | CSV           | Close         |

Figure 2: Name and location for the Exported Devices

#### Step 3

Shutdown the Client by selecting **File > Exit**.

### **Backup Server Configurations**

### Step 1

Login to the LiveNX Web Client

| LiveNX |  |
|--------|--|
|        |  |
|        |  |
|        |  |
|        |  |
|        |  |
|        |  |

Figure 1: LiveNX Web Login

### Step 2

In the top right corner, click Settings:

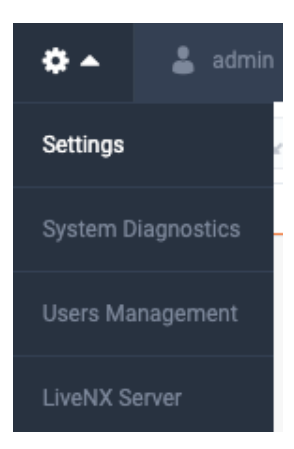

Figure 2: Server Settings

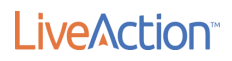

Click the **Configuration** tab, then Export. If required, click **Encrypt** to password-protect the file.

| ≡ LiveAction <sup>™</sup> <sup>™</sup> <sup>™</sup> | New Features! 🔺 11 📮 0 🔹 0 |
|-----------------------------------------------------|----------------------------|
| Settings                                            |                            |
| Licensing                                           |                            |
| Proxy                                               |                            |
| Updates                                             | Export Import              |
| Reports                                             |                            |
| Email Configuration                                 | EXPORT CONFIGURATION       |
| Mounted Data                                        | Encrypt                    |
| Properties ~                                        | PASSWORD                   |
| SNMP Trap                                           | Add password               |
| Syslog                                              | REPEAT PASSWORD            |
| Nodes                                               | Confirm password           |
| Configuration                                       | Evant                      |
| Troubleshooting ~                                   | Ехрот                      |
| API Token                                           |                            |

Browse to and specify the export location, then click Export.

#### Figure 3: Export Configuration

#### Step 4

During the export process, the Server will be temporarily disabled. Click **Yes** to continue.

| CONTINUE EXPORTING                                                                                                    |        |    |  |  |  |  |  |  |  |  |
|----------------------------------------------------------------------------------------------------|--------|----|--|--|--|--|--|--|--|--|
| Client access to the server will be temporarily disabled<br>during export process (all users will logged out except<br>current user). Do you want to continue? |        |    |  |  |  |  |  |  |  |  |
|                                                                                                    | Cancel | ОК |  |  |  |  |  |  |  |  |

Figure 4: Export Warning

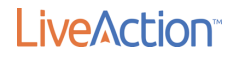

### Create a VM Snapshot (ESXi)

Before upgrading the LiveNX Server/Node, take a VM snapshot of the OVA. With a snapshot, the upgrade can be reverted if an unexpected error occurs.

| -                                                     |               |                                            |                            |  |  |  |  |
|-------------------------------------------------------|---------------|--------------------------------------------|----------------------------|--|--|--|--|
| I0.1.2.13 - vSphere Client                            |               |                                            |                            |  |  |  |  |
| File Edit View Inventory Administration Plug-ins Help |               |                                            |                            |  |  |  |  |
| Home 🕨 🛃 Inventory 🕨 🛐 Inventory                      |               |                                            |                            |  |  |  |  |
| 🔲 II 🕟 🧐 🔯 🖓 😰 🕪 🧇                                    | ₽.            |                                            |                            |  |  |  |  |
| E 10.1.2.13                                           | LiveNX Ser    | ver 6.1.2@ 10.20.6.10                      |                            |  |  |  |  |
| Archive                                               | Getting Sta   | rted Summary Resource Allocation           | Performance Events Console |  |  |  |  |
| LiveNX node 6.1.2 @10.20.6.9                          | - T           | <b>\</b>                                   | ·                          |  |  |  |  |
| LiveNX Node 6.1.2@10.20.6.6                           | What is       | a Virtual Machine?                         |                            |  |  |  |  |
| LiveNX server 6.1.2@ 10.20.6.10                       | Avistual      | machine is a software computer             | that like a                |  |  |  |  |
| livenx-node-6.2.0-cust Power                          | •             | omputer, runs an operating sys             | tem and                    |  |  |  |  |
| livenx-node-6.2.0-cust Guest                          | •             | hs. An operating system installe           | d on a virtual             |  |  |  |  |
| livenx-server-6.2.0-cus Snapshot                      | •             | 🖄 Take Snapshot                            |                            |  |  |  |  |
| Divenx-server-6.2.0-cus                               |               | Revert to Current Snapshot                 | computing                  |  |  |  |  |
| bivenx-server-6.2.0-cus bit Settings                  |               | 11 Snapshot Manager                        | is desktop or              |  |  |  |  |
| Samplicator (6.1.0) @: Add Permission                 | Ctrl+P        | e server applications.                     | inchia, or to              |  |  |  |  |
| Windows Box(JumpBox Report Performance                |               | chines run on bests. The same best can run |                            |  |  |  |  |
| Reparte                                               |               | ial machines.                              | nost can run               |  |  |  |  |
| Open in New Window                                    | Chilly Alba N | _                                          |                            |  |  |  |  |
| Permeyo from Investory                                | CUITAILTIN    |                                            |                            |  |  |  |  |
| Delete from Disk                                      |               | sks                                        |                            |  |  |  |  |
| Detete non obse                                       | Shi           | down the virtual machine                   |                            |  |  |  |  |
|                                                       | _             |                                            |                            |  |  |  |  |
|                                                       | Sus           | pend the virtual machine                   |                            |  |  |  |  |
|                                                       | 🔂 Edi         | t virtual machine settings                 |                            |  |  |  |  |
|                                                       |               |                                            |                            |  |  |  |  |
|                                                       |               |                                            |                            |  |  |  |  |
|                                                       |               |                                            |                            |  |  |  |  |
|                                                       |               |                                            |                            |  |  |  |  |

Figure 1a: Taking a Snapshot of the OVA

| 🕗 Take Virtual Machine Snapsh 🗕 🗖 🗙                      |  |  |  |  |  |  |  |  |  |
|----------------------------------------------------------|--|--|--|--|--|--|--|--|--|
| Name                                                     |  |  |  |  |  |  |  |  |  |
| LiveNX8.0.xto8.1.x                                       |  |  |  |  |  |  |  |  |  |
| Description                                              |  |  |  |  |  |  |  |  |  |
| Snapshot before upgrading to 8.1.x                       |  |  |  |  |  |  |  |  |  |
| Snapshot the virtual machine's memory                    |  |  |  |  |  |  |  |  |  |
| Quiesce guest file system (Needs VMware Tools installed) |  |  |  |  |  |  |  |  |  |
| OK Cancel                                                |  |  |  |  |  |  |  |  |  |

Figure 1b: Details of the Snapshot

### Upgrading the All-In-One OVA (Online)

### Step 1

Log into the LiveNX Web Client. In the top right corner of the LiveNX page, click the Settings icon. Go to **Settings** 

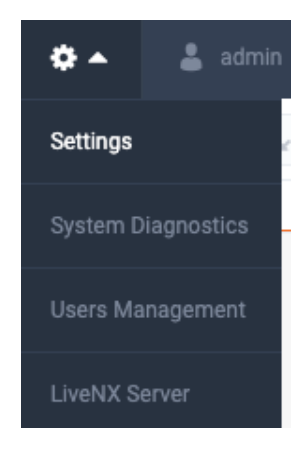

Figure 1: LiveNX Web

#### Step 2

Place the following URL in the empty field under **Updates** > "**UPGRADE PACKAGE URL**" then click **Start Update**.

https://download.liveaction.com/LiveNX/9\_1\_0/software\_package-livenx-server-9.1.0-UBUNTU.enc

| LiveAction"                                                                                             | NX UX |                      | New Fea                    | tures! <b>43</b>      | • 0 • 0       | 🌲 330        | {} 🖛 | P            | 0 - | ۰.         | •       |
|----------------------------------------------------------------------------------------------------|-------|----------------------|----------------------------|-----------------------|---------------|--------------|------|--------------|-----|------------|---------|
| ettings                                                                                                 |       |                      |                            |                       |               |              |      |              |     |            |         |
| censing                                                                                                 | ^     |                      |                            |                       |               |              |      |              |     |            |         |
| License Configuration                                                                                   |       | UPDATES              |                            |                       |               |              |      |              |     |            |         |
| оху                                                                                                    |       | Information          |                            |                       |               |              |      |              |     |            |         |
| pdates                                                                                                  |       | Latest Version       | 9.1.0 🖸                    | Curr                  | ent Version   | 9.0.0        |      |              |     | View All V | ersions |
| eports                                                                                                  | ~     |                      |                            |                       |               |              |      |              |     |            |         |
| nail Configuration                                                                                      |       |                      | Online Update              |                       |               |              |      | Offline Upda | ate |            |         |
| ngle Sign On - ADFS                                                                                     |       | ① Note: Enter server | r upgrade package URL from | http://www.liveaction | .com/go/softw | are-download |      |              |     |            |         |
| ounted Data                                                                                             |       | UPGRADE PACKAGE U    | PI                         |                       |               |              |      |              |     |            |         |
| operties V https://download.liveaction.com/liveNX/9_1_0/coftware_package-liveny-server-9_1_0/IRUNTU.enc |       |                      |                            |                       |               |              |      |              |     |            |         |
| ta Store Management                                                                                     |       |                      |                            |                       |               |              |      |              |     |            |         |
| IMP Trap                                                                                                |       | Start Update         |                            |                       |               |              |      |              |     |            |         |
| slog                                                                                                    |       |                      |                            |                       |               |              |      |              |     |            |         |

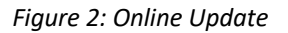

Enter the URL and click on **Start Update**. A status bar will indicate **Downloading > Running > Success**. Once completed, the web client will automatically log out. If observed in a vCenter Console, the Server OVA will reboot automatically. The LiveNX Web login page will reload automatically after approximately 120 seconds.

#### Step 3

Log into the LiveNX Web Client and verify that the Server and Web version has been updated to 9.1.0.

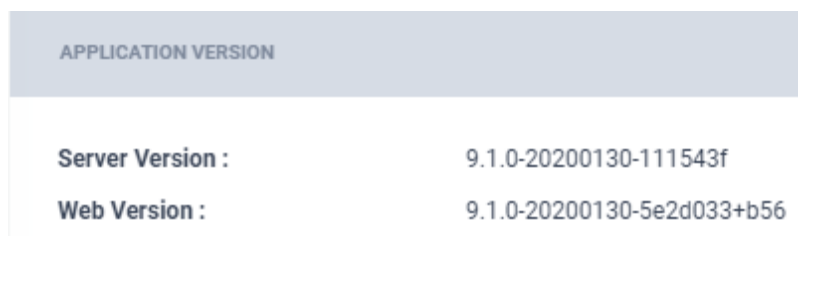

Figure 3: LiveNX Version in the WebUI

### Upgrading the All-In-One OVA (Offline)

#### Step 1

Copy and paste the following URL into a browser to download the upgrade package:

https://download.liveaction.com/LiveNX/9 1 0/software package-livenx-server-9.1.0-UBUNTU.enc

#### Step 2

Log into the LiveNX Web Client. In the top right corner of the LiveNX page, click the Settings icon. Go to **Settings** 

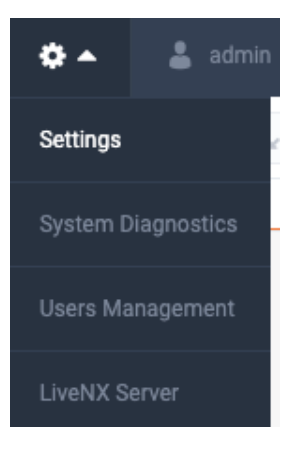

Figure 1: LiveNX Web

#### Step 3

**Updates** > **Offline Update** > "**SELECT UPDATE FILE**", click "Choose File" and browse to the software package location. Click **Open**, then "**Start Update**".

| LiveAction"                    | NX UX  |                       | New Featur                      | es! 🔺 43          | <b>0</b> 0    | . 4 330 | {} 🗢 | ₽            | 0 - | <b>*</b> -  | <b>å</b> : |
|--------------------------------|--------|-----------------------|---------------------------------|-------------------|---------------|---------|------|--------------|-----|-------------|------------|
| ttings                         |        |                       |                                 |                   |               |         |      |              |     |             |            |
| ensing                         | ^      |                       |                                 |                   |               |         |      |              |     |             |            |
| License Configuration          |        | UPDATES               |                                 |                   |               |         |      |              |     |             |            |
| icense Expiration Notification |        |                       |                                 |                   |               |         |      |              |     |             |            |
| оху                            |        | Information           |                                 |                   |               |         |      |              |     |             |            |
| odates                         |        | Latest Version        | 9.1.0 😂                         | Curr              | ent Version   | 9.0.0   |      |              |     | View All Ve | ersions    |
| ports                          | ~      |                       |                                 |                   |               |         |      |              |     |             |            |
| ail Configuration              |        |                       | Online Update                   |                   |               |         |      | Offline Upda | te  |             |            |
| gle Sign On - ADFS             |        | ① Note: Download upo  | date file from: http://www.live | action.com/go/sof | ware-download | 1       |      |              |     |             |            |
| ounted Data                    |        |                       |                                 |                   |               |         |      |              |     |             |            |
| operties                       | $\sim$ | SELECT UPDATE FILE    |                                 |                   |               |         |      |              |     |             |            |
| ta Store Management            |        | software_package-iver | A Server 5.1.0-0001110.enc      |                   |               |         |      | ~            |     |             |            |
| MP Trap                        |        | Start Update          |                                 |                   |               |         |      |              |     |             |            |
| slog                           |        |                       |                                 |                   |               |         |      |              |     |             |            |

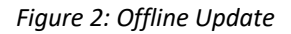

A status bar will indicate **Downloading > Running > Success**. Once completed, the web client will automatically log out. If observed in a vCenter Console, the Server OVA will reboot automatically. The LiveNX Web login page will reload automatically after approximately 120 seconds.

#### Step 4

Log into the LiveNX Web and verify that the Server and Web version has been updated to 9.1.0.

| APPLICATION VERSION |                            |
|---------------------|----------------------------|
| Server Version :    | 9.1.0-20200130-111543f     |
| Web Version :       | 9.1.0-20200130-5e2d033+b56 |

Figure 3: LiveNX Version in the Web UI

# LiveAction<sup>™</sup>

### Upgrading the Node OVA (Online)

This section provides instructions to upgrade the Node OVA to the latest version using the online method. This is used when a LiveNX Node has online access to download the upgrade package.

#### Step 1

Log into the LiveNX Web Client. In the top right corner of the LiveNX page, Click the Settings icon. Go to **System** Management > Nodes.

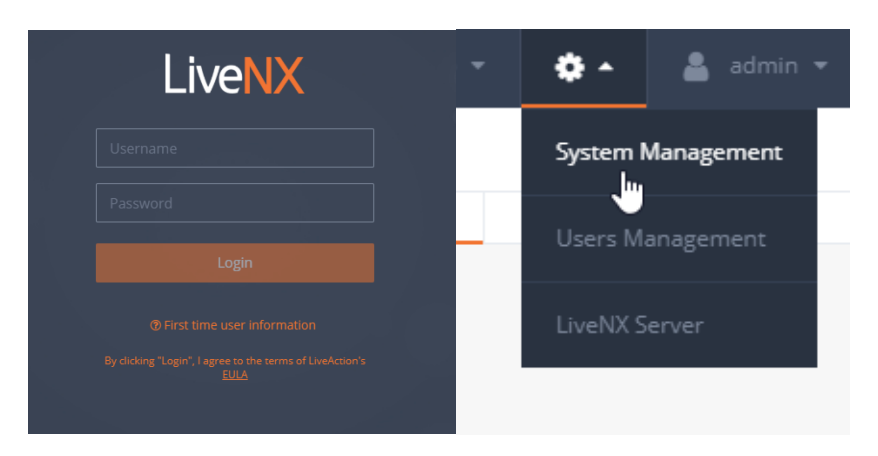

Figure 1: LiveNX Web

#### Step 2

Click the IP Address of the LiveNX Node under "LOCATION" column to launch the Node Web UI. Login with the username "admin" and password "admin".

| ≡       | LiveAction <sup>-</sup>   | NX UX   |         |                        |                |                        |              |                                      |   |                        |           |   |                | 11 -                  | 0 • 0 | ) 🙏 300 | {-}        | Ģ           | 0.        | ¢٠    | 💄 admin 👻 |
|---------|---------------------------|---------|---------|------------------------|----------------|------------------------|--------------|--------------------------------------|---|------------------------|-----------|---|----------------|-----------------------|-------|---------|------------|-------------|-----------|-------|-----------|
| < s     | /stem Management          |         |         |                        |                |                        |              |                                      |   |                        |           |   |                |                       |       |         |            |             |           |       |           |
| Lio     | ensing                    | Reports | Updates | Prop                   | perties        | Web Properties         | Mounted Data | Nodes                                |   | Troubleshooting        | SNMP Trap |   | Email          | P                     | 'oxy  | Con     | figuration |             | API Token |       | Syslog    |
| Add     | Add Taolof 🖋 Remove Nodes |         |         |                        |                |                        |              |                                      |   |                        |           |   |                |                       |       |         |            |             |           |       |           |
|         | NODE NAME                 |         | 0       | STATUS                 |                | c                      | NODEID       |                                      | ٥ | LOCATION               |           | 0 | ANALYTICS NODE | ADDRESS               |       |         | o ANI      | LYTICS NODE | STATUS    |       | 0         |
|         | Node Name Status          |         |         | Node ID                |                |                        | Location     |                                      |   | Analytics Node Address |           |   | Ar             | Analytics Node Status |       |         |            |             |           |       |           |
|         | Local/Server Co           |         |         | Connected              | Connected      |                        |              | bda2aee8-bdbb-4dda-ab2f-a02fa0231cb4 |   | Local                  |           |   | N/A            |                       |       | Uni     | Unknown    |             |           |       |           |
|         | node191 Disconnected      |         |         | 1861cfd2-f714-477a-943 | 5-5f4e3bbb1b59 | 10.1.80.191 N/A Unknow |              |                                      |   |                        | Unknown   |   |                |                       |       |         |            |             |           |       |           |
| 10 rows | / 2                       |         |         |                        |                |                        |              |                                      |   |                        | 0         |   |                |                       |       |         |            |             |           | « < 1 | /1 > >    |

#### Figure 2: Nodes Tab

| LiveNX |  |
|--------|--|
|        |  |
|        |  |
|        |  |
|        |  |
|        |  |
|        |  |
|        |  |

Figure 3: LiveNX Node Web UI

Click the "Update" tab then select the Online option. Enter the following URL then "Start Update".

https://download.liveaction.com/LiveNX/9 1 0/software package-livenx-node-9.1.0-UBUNTU.enc

| LiveActi                                                                           | ON.        |               |                 |        |  |  |  |  |  |  |
|------------------------------------------------------------------------------------|------------|---------------|-----------------|--------|--|--|--|--|--|--|
| About                                                                              | Properties | Configuration | Troubleshooting | Update |  |  |  |  |  |  |
| Online                                                                             | Offline    |               |                 |        |  |  |  |  |  |  |
| Check F                                                                            | For Update |               |                 |        |  |  |  |  |  |  |
| ENTER NODE UPGRADE PACKAGE URL FROM HTTP://WWW.LIVEACTION.COM/GO/SOFTWARE-DOWNLOAD |            |               |                 |        |  |  |  |  |  |  |
| Start U                                                                            | Ipdate     |               | 21.1            |        |  |  |  |  |  |  |

Figure 4: LiveNX Node Online Update

A status bar will indicate **Downloading > Running > Success**. Once completed, the web client will automatically log out. If observed in a vCenter Console, the Node OVA will reboot automatically. The LiveNX Web login page will reload automatically after approximately 120 seconds.

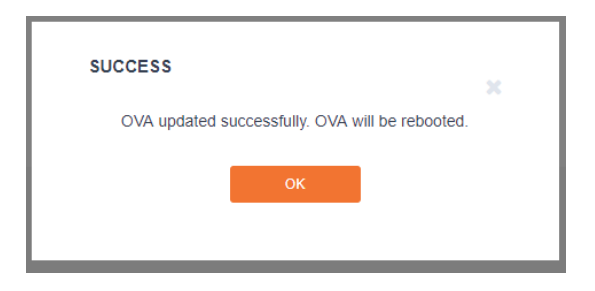

Figure 5: Success

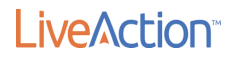

Verify that the LiveNX Node Status is "Running".

| LiveAct | ion~             |                  |                       |        |
|---------|------------------|------------------|-----------------------|--------|
| About   | Properties       | Configuration    | Troubleshooting       | Update |
| NODE    |                  |                  |                       |        |
| Node V  | ersion :         | 9.0.0-20191120-8 | f91b9a                |        |
| OVA Ve  | ersion :         | 1.39.0           |                       |        |
| Node N  | lame :           | LiveNX8-node     |                       |        |
| Node II | D:               | baedfd28-9cb7-4  | ca1-a29c-d58580b4ebf3 |        |
| Node S  | tatus :          | Running          |                       |        |
| Server  | Address :        | 10.1.80.128      |                       |        |
| Analyti | cs Node Address  | : Unknown        |                       |        |
| Analyti | cs Node Status : | Disconnected     |                       |        |

Figure 6: Node Status Running

### Step 5

In the LiveNX Server, verify that the LiveNX Node Status is Connected.

| ≡        | LiveAction <sup>™</sup> <sup>NX</sup> |                       |                                 | <b>▲</b> 0         | • 0      | • 0 🐥 2 {             | } 📮            | 0· ¢·                 | 💄 admin 👻 |
|----------|---------------------------------------|-----------------------|---------------------------------|--------------------|----------|-----------------------|----------------|-----------------------|-----------|
| < Sy     | stem Management                       |                       |                                 |                    |          |                       |                |                       |           |
| Licensii | ng Reports Update:                    | Properties Web Proper | ties Mounted Data Nodes         | Troubleshooting SN | NMP Trap | Email Configuration   | Configure Prox | configuration         | API Token |
| Add 1    | Add Node 💉 Remove Nodes               |                       |                                 |                    |          |                       | nalytics Node  |                       |           |
|          | NODE NAME                             | STATUS \$             | NODE ID                         | LOCATION           | \$       | ANALYTICS NODE ADDRES | \$             | ANALYTICS NODE STATUS | \$        |
|          |                                       |                       |                                 |                    |          |                       |                |                       |           |
|          | Node741                               | Connected             | caebf479-7143-41f3-bf6b-dfe3d7b | 10.1.80.193        |          | N/A                   |                | Unknown               |           |
|          | Local/Server                          | Connected             | d99907d5-834b-483b-98b2-2b3981  | Local              |          | N/A                   |                | Unknown               |           |
| 10 rows  | / 2                                   |                       |                                 |                    |          |                       |                | « < 1                 | /1 > >    |

Figure 7: Node Status Connected

### Upgrading the Node OVA (Offline)

This section provides instructions to upgrade the Node OVA to the latest version using the offline method.

#### Step 1

Copy and paste the following URL in a browser to download the upgrade package:

https://download.liveaction.com/LiveNX/9 1 0/software package-livenx-node-9.1.0-UBUNTU.enc

#### Step 2

Log into the LiveNX Web Client. In the top right corner of the LiveNX page, Click the Settings icon. Go to **System Management > Nodes.** 

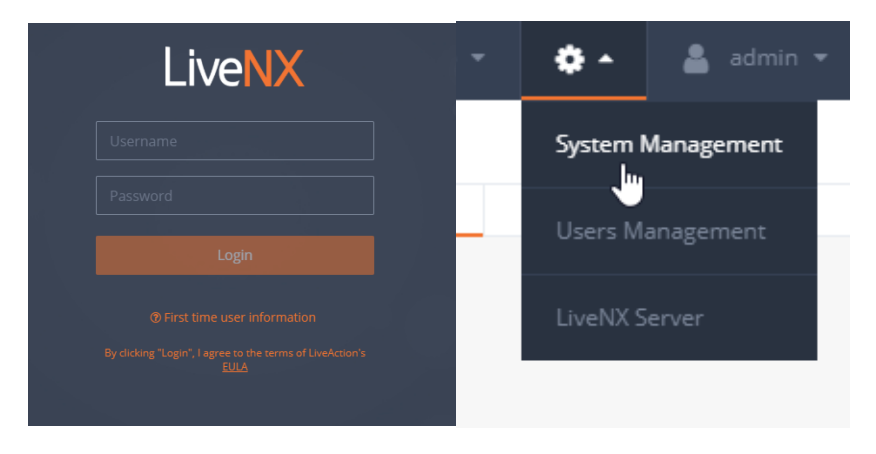

Figure 1: LiveNX Web

#### Step 3

Click the IP Address of the LiveNX Node under "LOCATION" column to launch the Node Web UI. Login with the username "admin" and password "admin".

| ≡      | LiveAction      | NX UX      |         |              |                |                       |                  |   |                 |           |   | ۵              | 11      | 0 •  | 0 🐥 300 | {-        | -} 🖵          | 0.        | ¢٠.      | 💄 admin 👻     |
|--------|-----------------|------------|---------|--------------|----------------|-----------------------|------------------|---|-----------------|-----------|---|----------------|---------|------|---------|-----------|---------------|-----------|----------|---------------|
| < s    | ystem Managemer | it         |         |              |                |                       |                  |   |                 |           |   |                |         |      |         |           |               |           |          |               |
| Uc     | ensing          | Reports    | Updates | Properties   | Web Properties | Mounted Data          | Nodes            | 1 | Troubleshooting | SNMP Trap |   | Email          |         | roxy | Cor     | nfigurati | ion           | API Token |          | Syslog        |
| Add    | Node 💉 Ren      | nove Nodes |         |              |                |                       |                  |   |                 |           |   |                | 1       |      |         |           | 🖪 Node Config |           | Export A | nalytics Node |
|        | NODE NAME       |            | 0       | STATUS       | ٥              | NODE ID               |                  | ٥ | LOCATION        |           | ٥ | ANALYTICS NODE | ADDRESS |      |         | ٥         | ANALYTICS NOD | STATUS    |          | 0             |
|        | Node Name       |            |         | Status       |                | Node ID               |                  |   | Location        |           |   | Analytics Node | Address |      |         |           | Analytics Nod | e Status  |          |               |
|        | Local/Server    |            |         | Connected    |                | bda2aee8-bdbb-4dda-a  | b2f-a02fa0231cb4 |   | Local           |           |   | N/A            |         |      |         |           | Unknown       |           |          |               |
|        | node191         |            |         | Disconnected |                | 1861cfd2-f714-477a-94 | 35-5f4e3bbb1b59  |   | 10.1.80.191     |           |   | N/A            |         |      |         |           | Unknown       |           |          |               |
| 10 row | 5 / 2           |            |         |              |                |                       |                  |   |                 |           |   |                |         |      |         |           |               |           | « < 1    | /1 > >        |

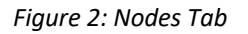

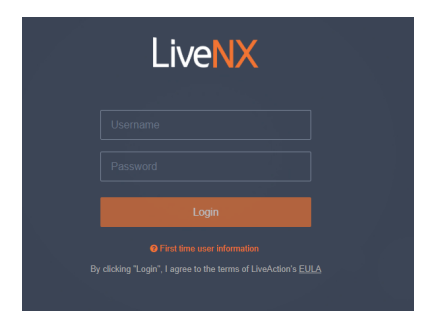

Figure 3: LiveNX Node Web UI

Under "SELECT UPDATE FILE", browse to the location of the software package. Click on Open, then "Start Update".

| LiveActi         | ion"              |                        |                      |               |        |
|------------------|-------------------|------------------------|----------------------|---------------|--------|
| About            | Properties        | Configuration          | Troubleshooting      | Update        |        |
|                  |                   |                        |                      |               |        |
| Onlin<br>1. DOWN | e Offline         | LE FROM HTTP://WW      | /W.LIVEACTION.COM/GC | )/SOFTWARE-DC | WNLOAD |
| 2. SELEC         | T UPDATE FILE     |                        |                      |               |        |
| 🛓 Cho            | oose File softwar | e_package-livenx-node- | 9.1.0-full.zip       |               |        |
| Start            | Update            |                        |                      |               |        |

Figure 4: LiveNX Node Offline Update

A status bar will indicate **Downloading > Running > Success**. Once completed, the web client will automatically log out. If observed in a vCenter Console, the Node OVA will reboot automatically. The LiveNX Web login page will reload automatically after approximately 120 seconds.

| SUCCESS                                         | × |
|-------------------------------------------------|---|
| OVA updated successfully. OVA will be rebooted. |   |
| ок                                              |   |
|                                                 |   |

Figure 5: Success

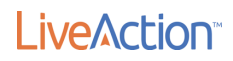

Verify that the LiveNX Node Status is "Running".

| LiveActi | ion <sup>°</sup>  |                  |                       |        |
|----------|-------------------|------------------|-----------------------|--------|
| About    | Properties        | Configuration    | Troubleshooting       | Update |
| NODE     |                   |                  |                       |        |
| Node V   | ersion :          | 9.0.0-20191120-8 | if91b9a               |        |
| OVA Ve   | rsion :           | 1.39.0           |                       |        |
| Node N   | ame :             | LiveNX8-node     |                       |        |
| Node I   | D :               | baedfd28-9cb7-4  | ca1-a29c-d58580b4ebf3 |        |
| Node S   | tatus :           | Running          |                       |        |
| Server   | Address :         | 10.1.80.128      |                       |        |
| Analyti  | cs Node Address : | Unknown          |                       |        |
| Analyti  | cs Node Status :  | Disconnected     |                       |        |

Figure 6: Node Status Running

### Step 6

In the LiveNX Server, verify that the LiveNX Node Status is Connected.

| ≡   l    | _iveAction"             | NX      |            |             |                      |              |                | ▲ 0 | 0        | • 0  | <b>2</b>           | -} 📮        | <b>0</b> - | <b>0</b> -  | 💄 admin 👻 |
|----------|-------------------------|---------|------------|-------------|----------------------|--------------|----------------|-----|----------|------|--------------------|-------------|------------|-------------|-----------|
| < Sys    | tem Management          |         |            |             |                      |              |                |     |          |      |                    |             |            |             |           |
| Licensin | g Reports               | Updates | Properties | Web Propert | es Mounted Data      | Nodes        | Troubleshootin | g S | NMP Trap | En   | nail Configuration | Configure P | roxy Co    | nfiguration | API Token |
| Add N    | Add Node 🌶 Remove Nodes |         |            |             |                      |              |                |     |          |      |                    |             |            |             |           |
|          | NODE NAME               | \$      | STATUS     | \$          | NODE ID              | \$           | LOCATION       |     | ٥        | ANAL | YTICS NODE ADDRE   | ss 🗘        | ANALYTICS  | NODE STATUS | ٥         |
|          |                         |         |            |             |                      |              |                |     |          |      |                    |             |            |             |           |
|          | Node741                 |         | Connected  |             | caebf479-7143-41f3-b | of6b-dfe3d7b | 10.1.80.193    |     |          | N/A  |                    |             | Unknown    |             |           |
|          | Local/Server            |         | Connected  |             | d99907d5-834b-483b   | -98b2-2b3981 | Local          |     |          | N/A  |                    |             | Unknown    |             |           |
| 10 rows  | / 2                     |         |            |             |                      |              |                |     |          |      |                    |             |            | « < 1       | /1 > >    |

Figure 7: Node Status Connected

# LiveAction<sup>™</sup>

### **Upgrading the LiveNX Client for Windows**

#### Step 1

#### LiveNX Client for Windows 32-Bit OS

https://download.liveaction.com/LiveNX/9 1 0/LiveNXClient-9.1.0-UBUNTU-windows-x32.exe

#### LiveNX Client for Windows 64-bit OS

https://download.liveaction.com/LiveNX/9\_1\_0/LiveNXClient-9.1.0-UBUNTU-windows-x64.exe

#### Step 2

Uninstall the legacy Client. Click on Next to confirm the uninstallation procedure.

| - « Local Disk (C:) > Program Files > LiveAction Client 8.4.0 > ・ v Ö |                    |             |  |  |  |  |  |
|-----------------------------------------------------------------------|--------------------|-------------|--|--|--|--|--|
| Name                                                                  | Date modified      | Туре        |  |  |  |  |  |
| 📙 .install4j                                                          | 9/26/2019 2:24 PM  | File folder |  |  |  |  |  |
| 📙 config                                                              | 9/26/2019 2:20 PM  | File folder |  |  |  |  |  |
| docs                                                                  | 9/26/2019 2:20 PM  | File folder |  |  |  |  |  |
| 📙 jre                                                                 | 9/26/2019 2:20 PM  | File folder |  |  |  |  |  |
| 📙 lib                                                                 | 9/26/2019 2:22 PM  | File folder |  |  |  |  |  |
| 📙 template                                                            | 9/12/2019 10:45 PM | File folder |  |  |  |  |  |
| Er LiveAction Evaluation License Agreemen                             | 9/12/2019 10:43 PM | PDF File    |  |  |  |  |  |
| Erection Software Perpetual License an                                | 9/12/2019 10:43 PM | PDF File    |  |  |  |  |  |
| LiveAction Software Subscription License                              | 9/12/2019 10:43 PM | PDF File    |  |  |  |  |  |
| LiveAction.jar                                                        | 9/12/2019 10:43 PM | JAR File    |  |  |  |  |  |
| LiveActionClient.exe                                                  | 9/12/2019 10:45 PM | Application |  |  |  |  |  |
| 🔊 uninstall.exe                                                       | 9/12/2019 10:45 PM | Application |  |  |  |  |  |

Figure 1: Client Uninstaller via Start shortcut

#### Step 3

Run the executable file LiveNXClient\_windows-x64\_<version>\_setup.exe. The first page of the Wizard is shown below. Select the Next button.

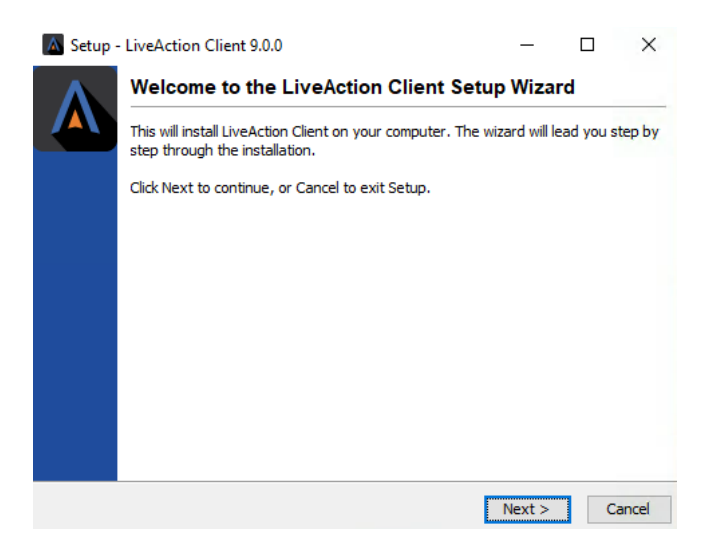

Figure 2: Windows Client Install – Welcome Page

Proceed to the Destination Directory Page with the recommended default file location. Then select Next.

| Setup - LiveAction Client 9.0.0                                              | _         |          | ×      |
|------------------------------------------------------------------------------|-----------|----------|--------|
| Select Destination Directory<br>Where should LiveAction Client be installed? |           |          |        |
| Select the folder where you would like LiveAction Client to be installe      | d, then ( | dick Nex | t.     |
| Destination directory                                                        |           |          |        |
| C:\Program Files\LiveAction Client 9.0.0                                     | Bro       | owse     |        |
| Required disk space: 343 MB                                                  |           |          |        |
| Free disk space: 98,646 MB                                                   |           |          |        |
| < Back                                                                       | Next >    | (        | Cancel |

Figure 3: Windows Client Installation – Destination Directory

#### Step 5

Setup the Start Menu folder. We recommend you accept the default name for this folder in order to reduce any confusion with previous or subsequent versions of the Client.

| Setup - LiveAction Client 9.0.0                                                                                                    | -            |       | ×     |
|----------------------------------------------------------------------------------------------------|--------------|-------|-------|
| Select Start Menu Folder<br>Where should Setup place the program's shortcuts?                                                                   |              |       |       |
| Select the Start Menu folder in which you would like Setup to creashortcuts, then dick Next.                                                    | ate the prog | ram's |       |
| LiveAction Client 9.0.0                                                                                                    |              |       |       |
| Accessibility<br>Accessories<br>Administrative Tools<br>Cygwin<br>LiveAction Client 6.2.3<br>LiveAction Client 7.3.0<br>LiveAction Client 8.1.0 |              |       | *     |
| < Back                                                                                                    | Next >       | С     | ancel |

Step 4: Windows Client Installation – Start Menu Folder

### Step 6 Click **Next** on the Client setup, then accept the creation of a desktop icon if desired.

| Setup - LiveAction Client 9.0.0                                                 |                   | -               |        | ×    |
|---------------------------------------------------------------------------------|-------------------|-----------------|--------|------|
| Select Additional Tasks<br>Which additional tasks should be performed?          |                   |                 |        |      |
| Select the additional tasks you would like Setup to<br>Client, then click Next. | o perform while i | installing Live | Action |      |
| Create a desktop icon                                                           |                   |                 |        |      |
|                                                                                 |                   |                 |        |      |
|                                                                                 |                   |                 |        |      |
|                                                                                 |                   |                 |        |      |
|                                                                                 |                   |                 |        |      |
|                                                                                 | < Back            | Next >          | Ca     | ncel |

Figure 5: Select Additional Tasks on the Client

The Client setup will begin its install procedure. Once completed, click Finish.

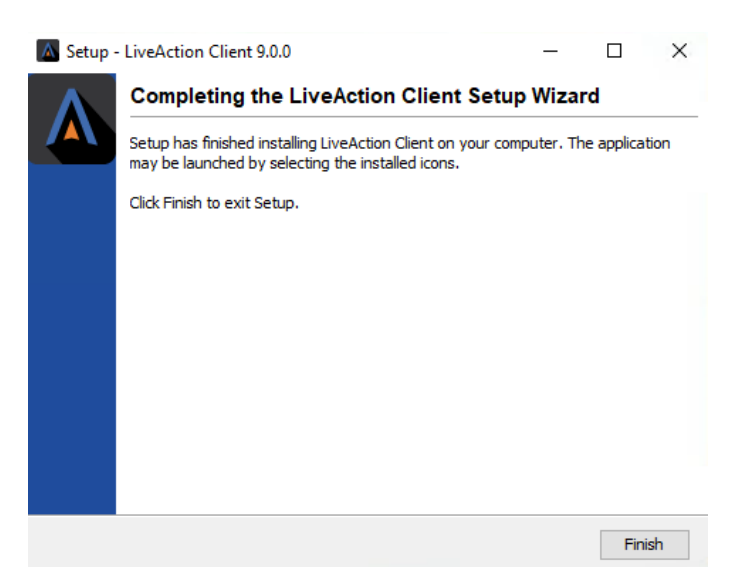

Figure 6: Windows Client Installation – Completion

#### Step 8

When the installer completes, run the Client and login using your credentials.

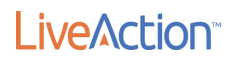

| Client Login                      | ×         |
|-----------------------------------|-----------|
| LiveNX                            |           |
| Username:                         |           |
| Password:                         |           |
| For first time use:               |           |
| Username and password are "a      | dmin"     |
| Click "Configure" to setup server | r address |
| Configure OK                      | Cancel    |

Figure 6: Client login

### **Upgrading the LiveNX Client for Mac**

#### Step 1

#### LiveNX Client for Mac OS

https://download.liveaction.com/LiveNX/9 1 0/LiveNXClient-9.1.0-UBUNTU-macos.dmg

#### Step 2

Uninstall the legacy Client by right-clicking on the LiveNX Client and selecting Move to Trash.

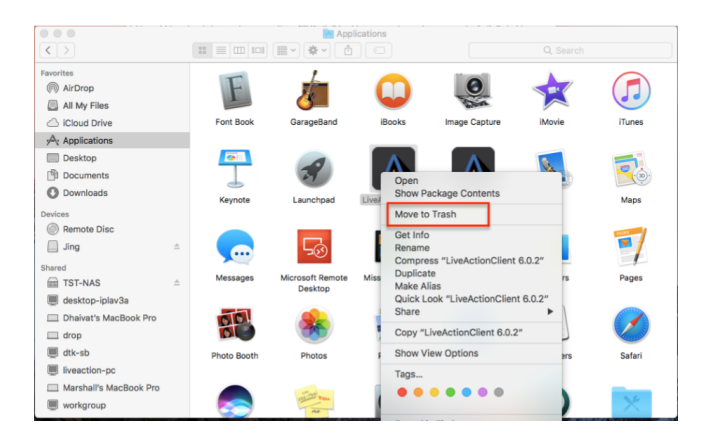

Figure 1: Uninstalling the Client

#### Step 3

Install the LiveNX Client by opening the LiveNXClient\_macos\_<version>\_setup.dmg file. Run the Client installer and follow the installation wizard:

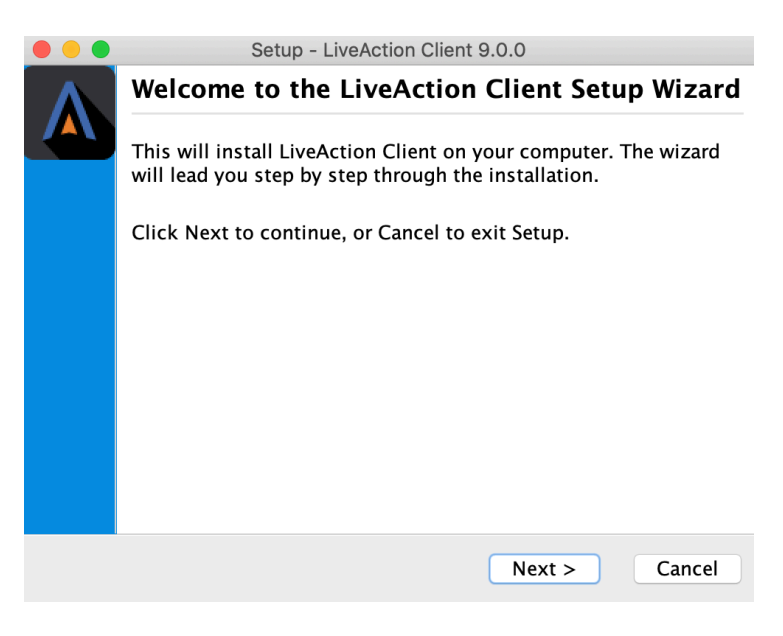

Figure 2: Installation wizard

Proceed to the Destination Directory Page with the recommended default file location. Then select Next.

| • • •                                    | Setup - Liv               | veAction Client  | 9.0.0         |               |
|------------------------------------------|---------------------------|------------------|---------------|---------------|
| Select Destination<br>Where should Live  | Directory<br>Action Clien | t be installed?  |               |               |
| Select the folder wh<br>then click Next. | nere you wou              | ıld like LiveAct | ion Client to | be installed, |
| /Applications                            |                           |                  |               | Browse        |
| Required disk space                      | e: 930 MB                 |                  |               |               |
| Free disk space:                         | 345 GB                    |                  |               |               |
| install4i                                |                           |                  |               |               |
| iiistail4j                               |                           | < Back           | Next >        | Cancel        |

Figure 3: Mac Client destination directory

#### Step 5

Click Next on the Client setup, then accept the creation of a desktop icon if desired.

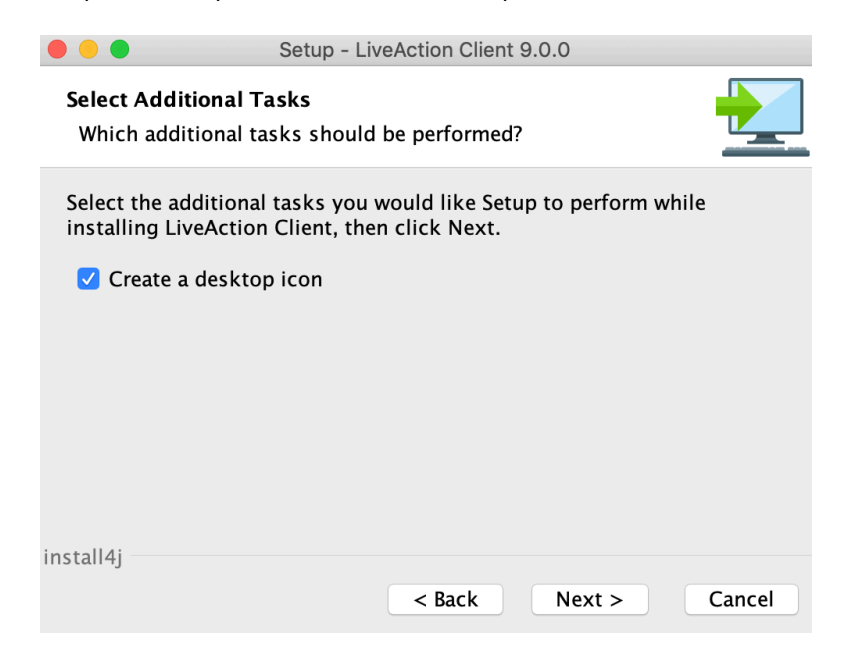

Figure 4: Select Additional Tasks – Create a desktop icon

The Client setup will begin its install procedure. Once completed, click Finish.

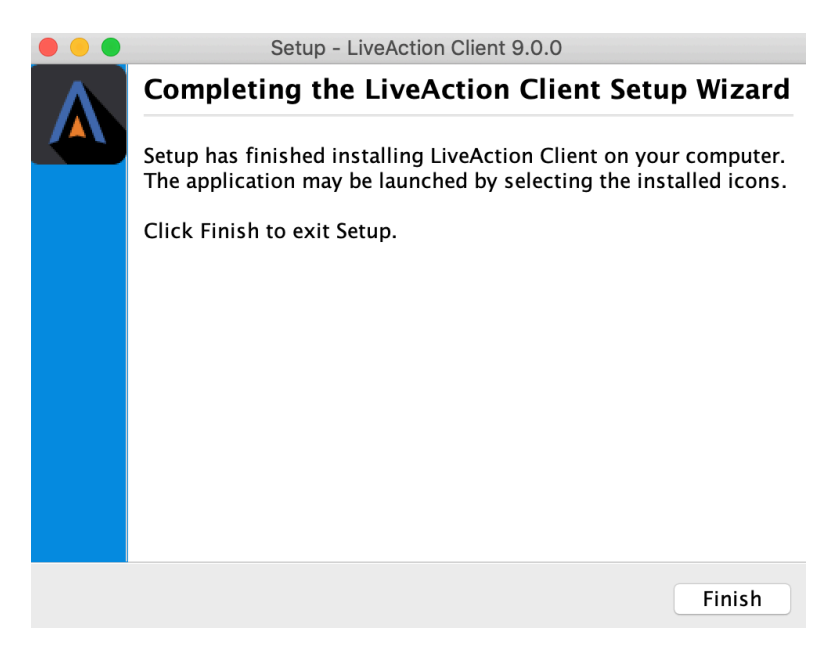

Figure 5: Completing the install wizard

#### Step 7

When the installer completes, run the Client and login using your credentials.

| Client Login X                            |  |  |  |  |
|-------------------------------------------|--|--|--|--|
| LiveNX                                    |  |  |  |  |
| Username:                                 |  |  |  |  |
| Password:                                 |  |  |  |  |
| For first time use:                       |  |  |  |  |
| Username and password are "admin"         |  |  |  |  |
| Click "Configure" to setup server address |  |  |  |  |
| Configure OK Cancel                       |  |  |  |  |

Figure 6: Client login

# Verification (Recommended)

Once the Client, Server, and Node are upgraded, log into the Client and verify that all your devices are loaded. If any devices are "greyed out", perform a REFRESH for that specific device or select HOME and Refresh all devices. After the refresh is completed, all devices should now be green. If any issues arise during the upgrade process please contact LiveAction Technical Support.